## Add a Member

Step 1 – There are two ways to add a member to your group. The easiest way is to go to the "Find a Group" page. You can navigate there from the coe22.com page or just type my.coe22.com/find-a-group into your browser.

| Address                           |                                           |                                 |                                      |
|-----------------------------------|-------------------------------------------|---------------------------------|--------------------------------------|
| Group Type                        |                                           | > THE                           | Blount Is                            |
| Meeting Method                    |                                           | > 4                             | 111 Col. 295                         |
| Meeting Day                       |                                           | >                               |                                      |
| Childcare                         |                                           | >                               | Jacksonville                         |
| WEST<br>CKSONVILLE<br>W Beaver St | EASTSIDE<br>CASTSIDE                      | ARLINGTON                       | sv Arboretuln<br>otanical.<br>7 dens |
| me Depot Riverside                | of ANIElGardens<br>2<br>SAN MARCO<br>Memo | HI Florida 2                    | ALT SOUTHSIDE<br>ESTATES             |
| CESHORE                           |                                           | 109<br>TIGER HOLE<br>SECRET WOO | WINDY HILL                           |

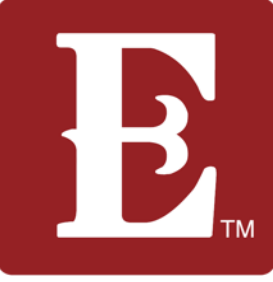

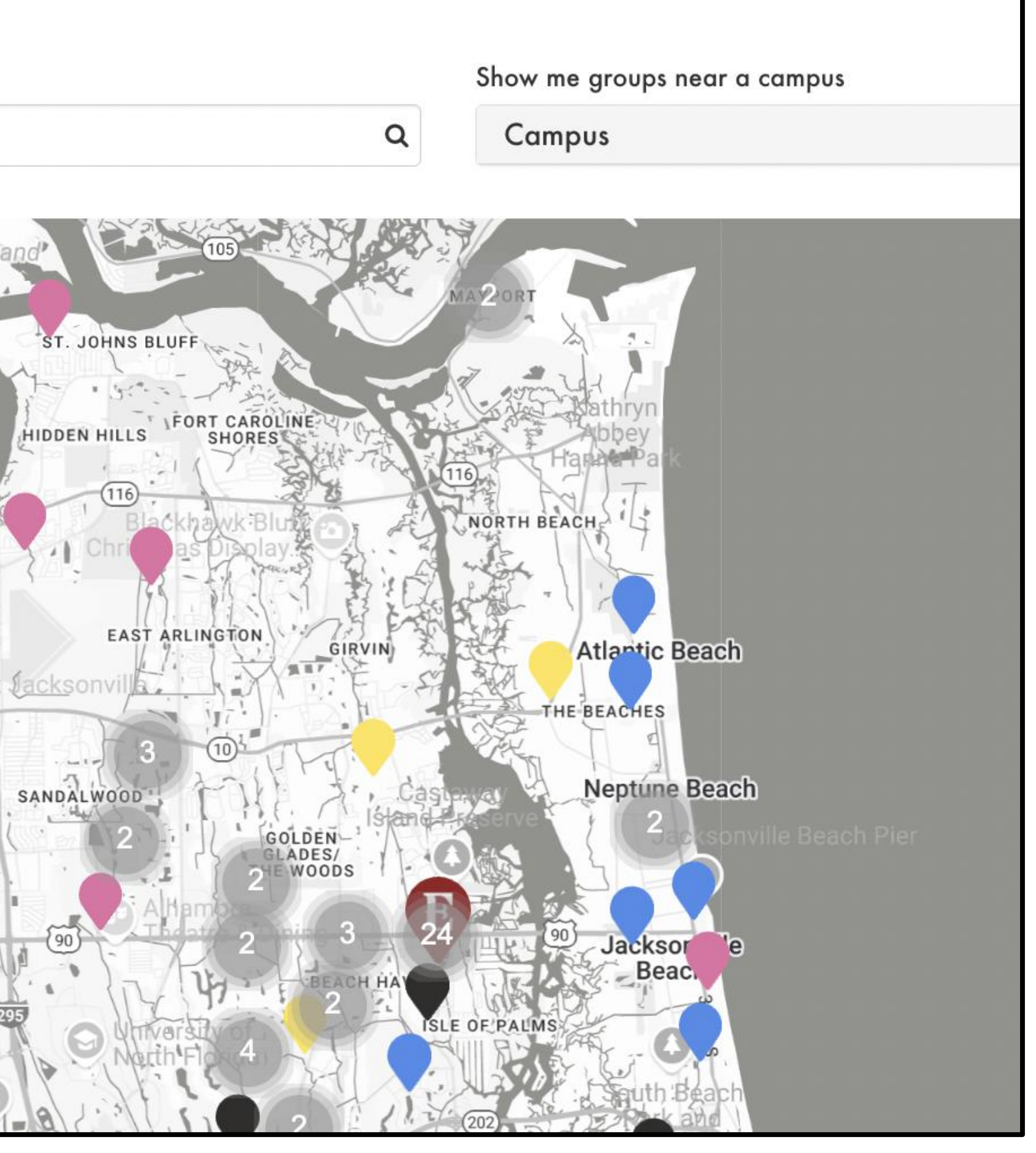

### Step 2 – Find the map pin that locates your group on the map and click on it. Then click on the "learn more" button.

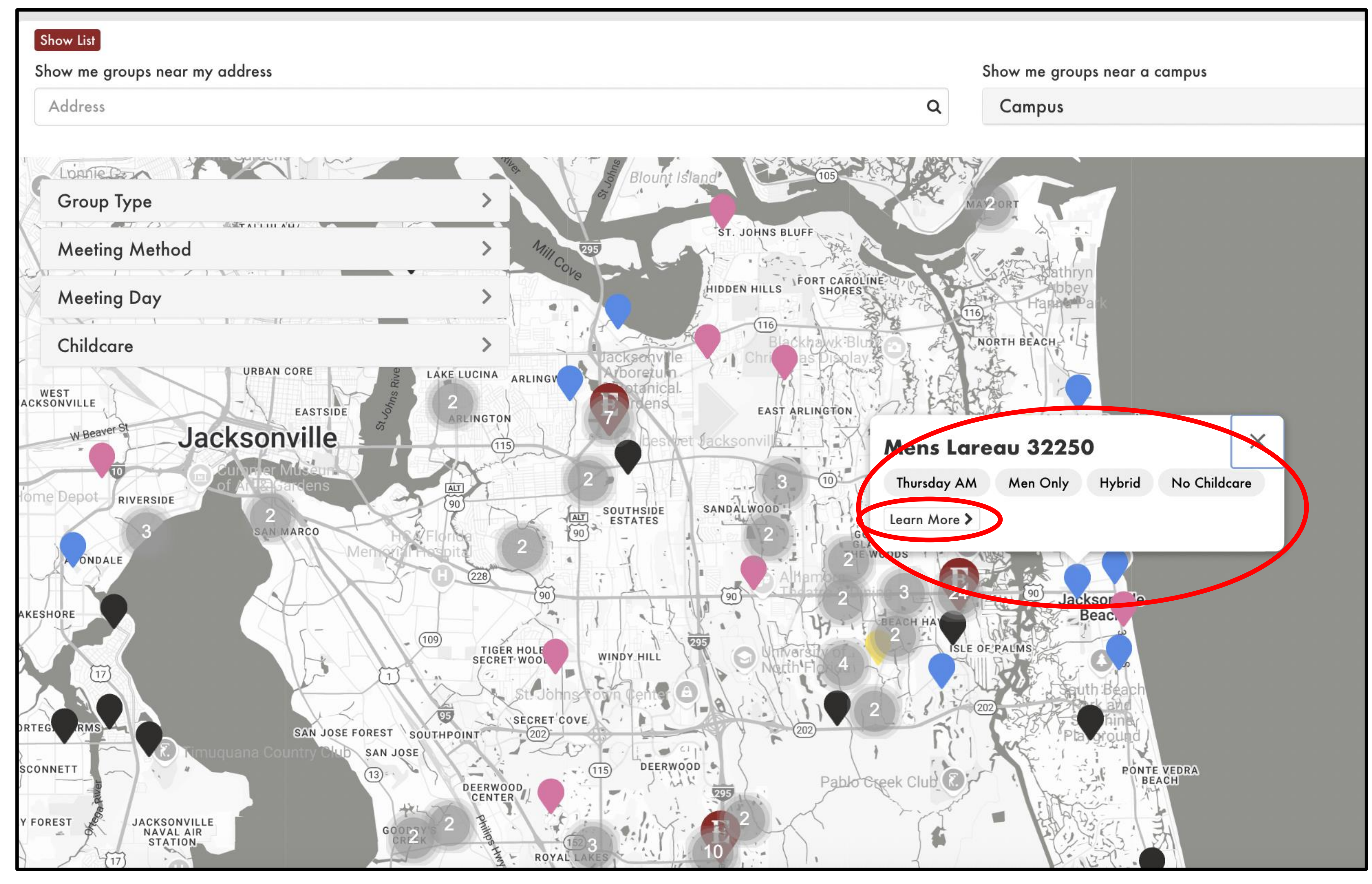

Step 3 – Right click on the "Join Group" button. Then "Copy link address". You can now paste the copied link address into a text message or an email to send to the person who wants to join your group. They can then fill out the information and join your group.

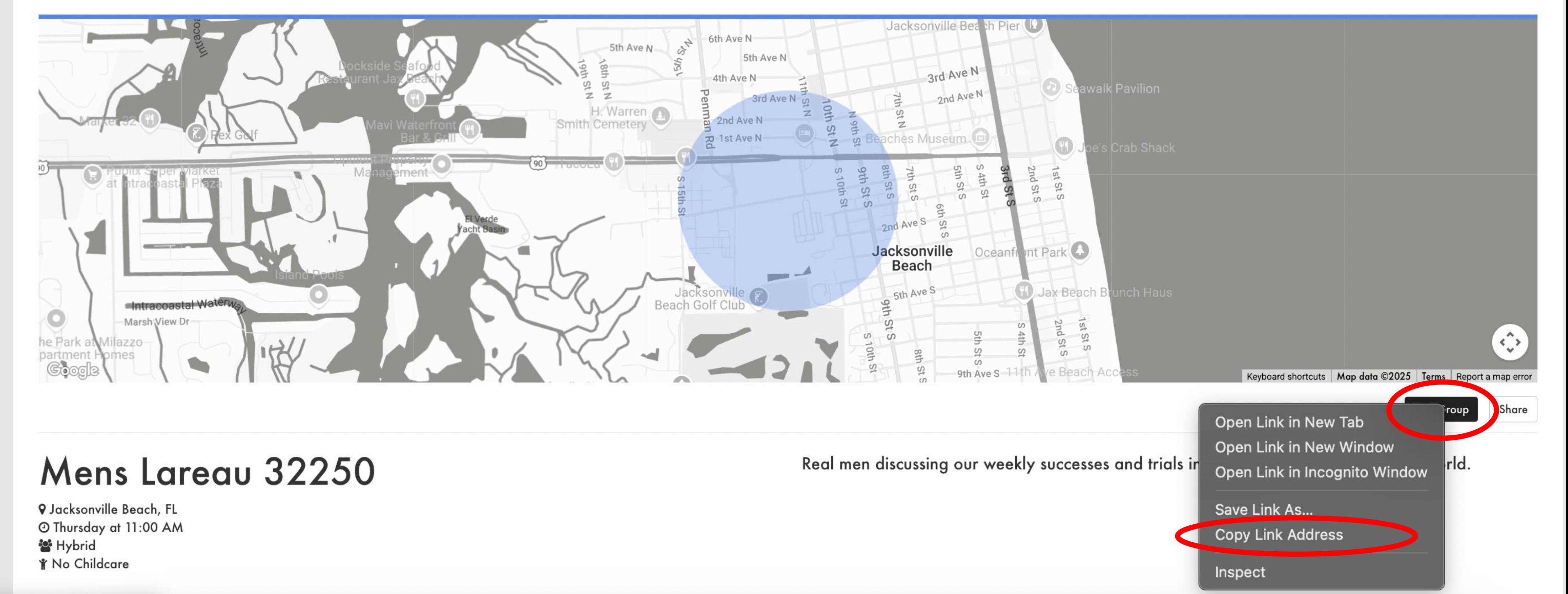

### If your group is full, you will not be able to find your pin on the map anymore and you will need to use the second method which is described on the remaining pages.

### Step 4 – The other way you can add a member to your group is to first make sure you are logged in at my.coe22.com/myaccount. You will know you are logged in because it will say "HELLO YOUR NAME" over on the right.

| P. The Church of Elemen 22                             |                                                                                                    |
|--------------------------------------------------------|----------------------------------------------------------------------------------------------------|
| D. The chorch of clevenzz                              |                                                                                                    |
| 🛪 / My Account                                         |                                                                                                    |
| Account Info                                           |                                                                                                    |
| Change Password                                        | Care and Care and Car |
| Connection Requests                                    | Greg                                                                                                    |
| Vision Ambassador Connections                          | 56 years o<br>Male                                                                                                    |
| Join A Group Connections                               | Married                                                                                                    |
|                                                        | A STATE                                                                                                    |
| Connections                                            |                                                                                                    |
| Courses                                                | Contact Information                                                                                                    |
| Mined Kenne (Keleman 220022 (Inc. 1. 4.)               | 12345 Beach Blvd                                                                                                    |
| Mixed Knapp/Kelemen 32002 (Leoder * )                  | Jacksonville, FL 32224-1395                                                                                                    |
| Compassion Volunteers (Member)                         | Email                                                                                                    |
| Next Step Response Team - Eleven22 Online<br>(Member ) | gregory.knapp@coe22.com                                                                                                    |
| Test Mens Knapp 32250 (Leader * )                      | Baptized Here                                                                                                    |
| Baptism Teachers - SP (Member )                        | Opt out of Postal Mail                                                                                                    |
| 12 NO 18723                                            | No                                                                                                    |

Updated May 2025

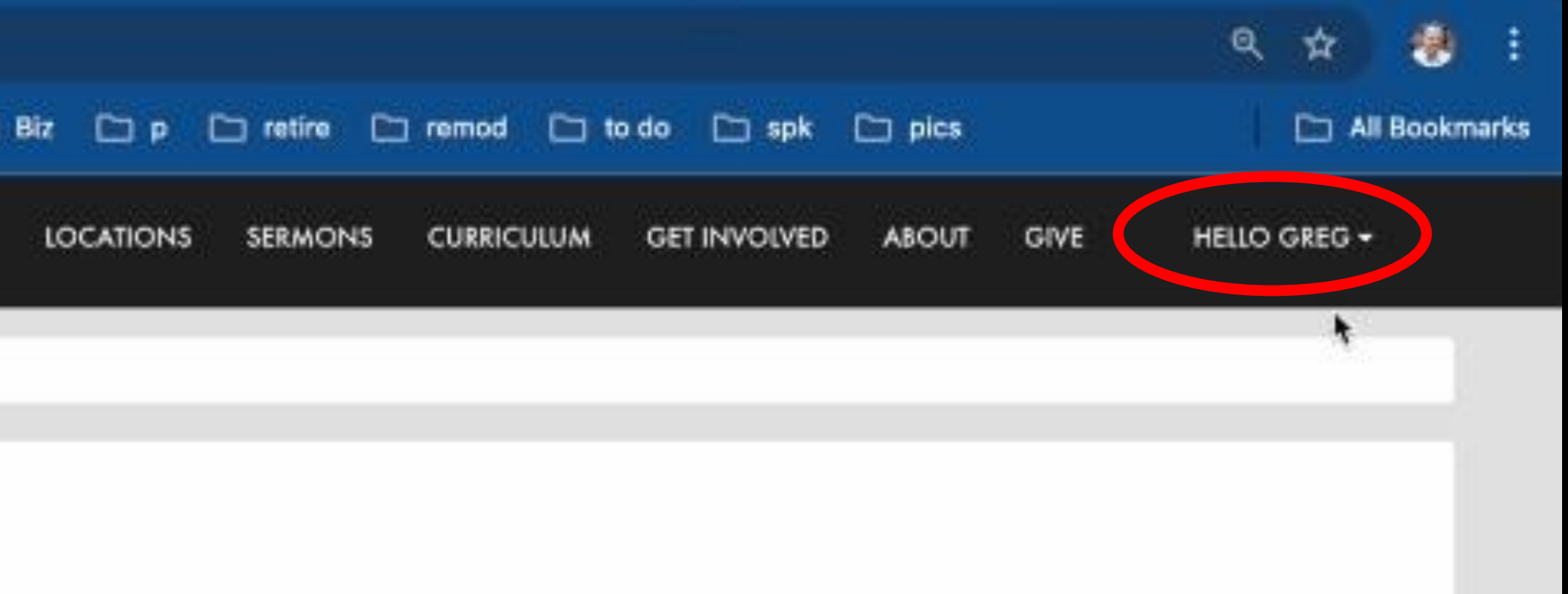

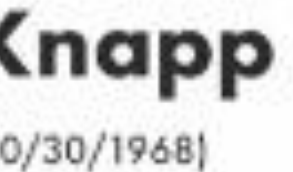

Phone (555) 555-5555 Mobile

**Is Baptized** Yes

### Step 5 – Click on the group that you want to add a member to.

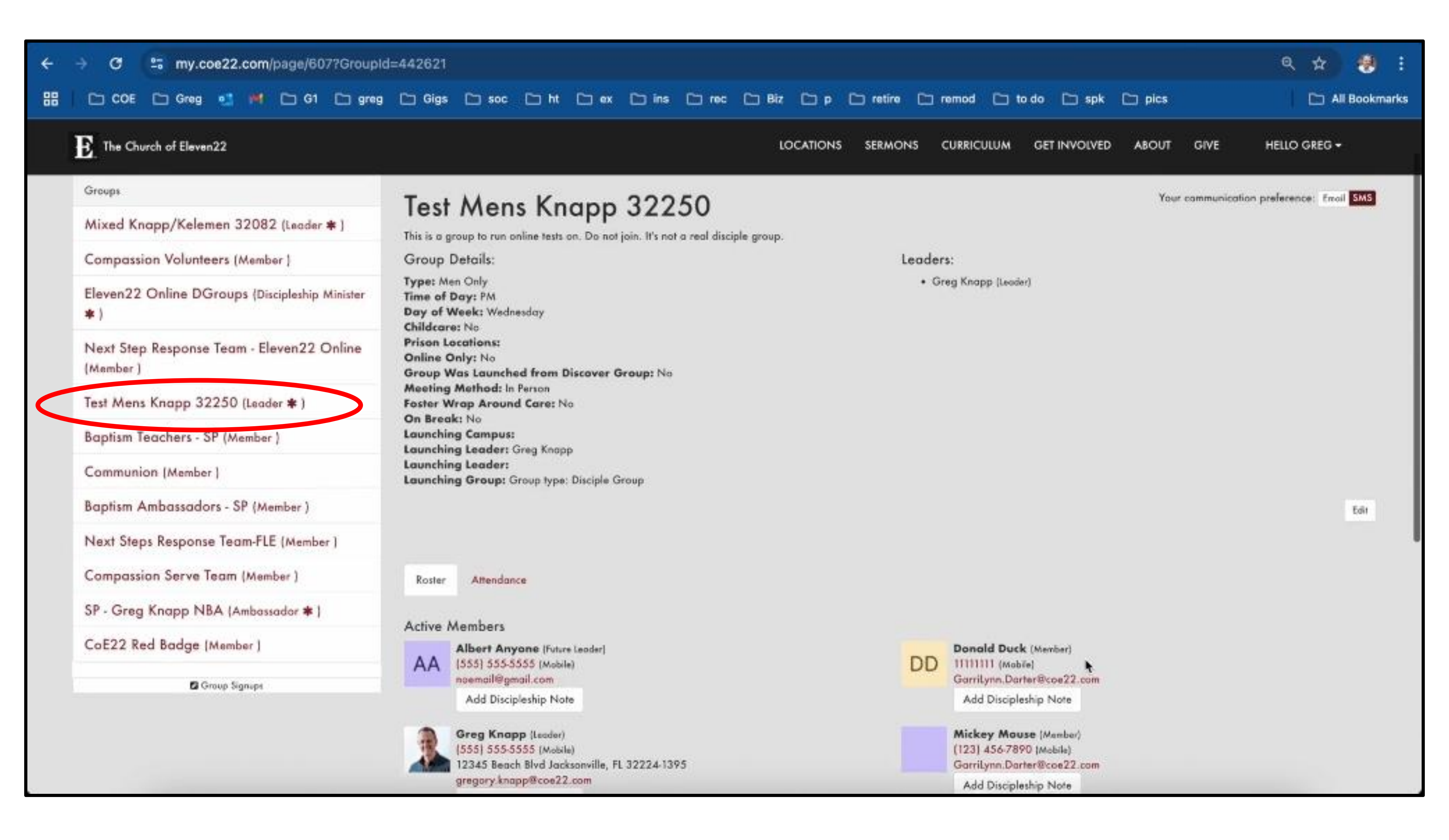

# Step 6 – Then scroll down to the bottom of your account page over on the right and click "+Add a Member."

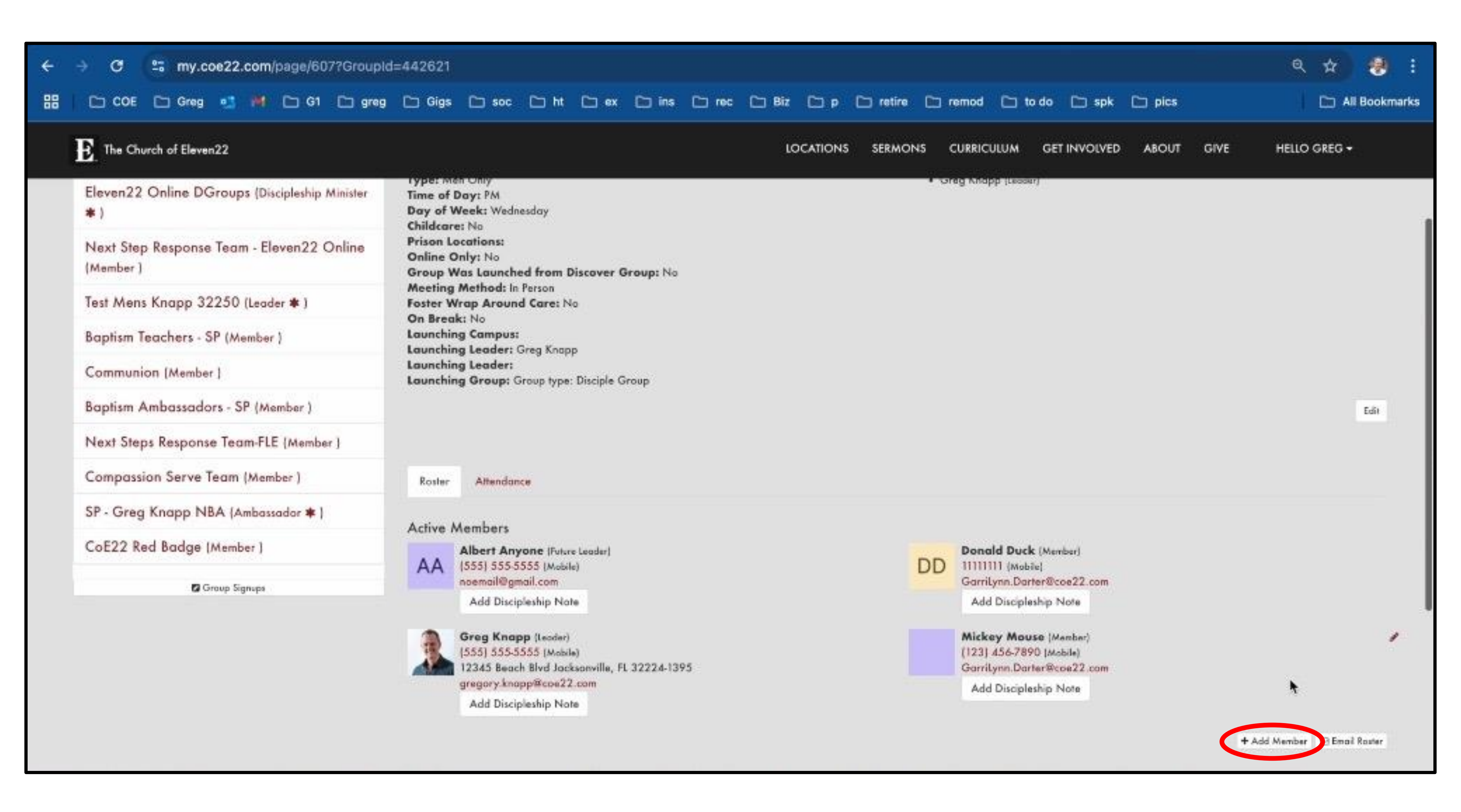

### Step 7 - Fill out the form with the member's name, email and phone number and hit "Submit." It's not necessary to fill out their address. Someone on the disciple groups team will then add that person to your group, typically within 24-48 hours.

| O State State St |                                                                                                    |                |
|----------------------------------------------------------------------------------------------------|----------------------------------------------------------------------------------------------------|----------------|
| 🎛 🗀 COE 🗁 Greg 💶 📫 🗁 G1 🗁 greg                                                                                                    | 🗅 Gigs 🗁 soc 🗀 ht 🗁 ex 🗀 ins 🗁 rec 🗁 Biz 🗁 p 🗅 retire 🗁 remod 🗀 to do 🗅 spk 🗁 pics                                                                                                    | All Bookmarks  |
| E. The Church of Eleven22                                                                                                    | LOCATIONS SERMONS CURRICULUM GET INVOLVED ABOUT GIVE                                                                                                    | HELLO GREG +   |
| 🖷 / My Account / Group Toolbox / Add Member                                                                                                    |                                                                                                    |                |
| Groups<br>Mixed Knapp/Kelemen 32082 (Leader <b>*</b> )                                                                                                    | Add Disciple Group Member                                                                                                    |                |
| Compassion Volunteers (Member )                                                                                                    | (Not for serve stoff Groups)                                                                                                    |                |
| Eleven22 Online DGroups (Discipleship Minister<br>* )                                                                                                    | This method of adding a new member to your disciple group is a manual process. It may take 24 to 48 hours for your new member<br>your roster. An immediate/automatic method is to find your group on the <b>Find A Group</b> page and add the new member there. | r to appear on |
| Next Step Response Team - Eleven22 Online<br>(Member )                                                                                                    | Your New Member's Name<br>First Name                                                                                                    |                |
| Test Mens Knapp 32250 (Leader 🛊 )                                                                                                    |                                                                                                    |                |
| Baptism Teachers - SP (Member)                                                                                                    | Your New Member's Email<br>Email                                                                                                    |                |
| Communion (Member )                                                                                                    |                                                                                                    |                |
| Baptism Ambassadors - SP (Member)                                                                                                    | Address NOT REQUIRED                                                                                                    |                |
| Next Steps Response Team-FLE (Member )                                                                                                    | United States                                                                                                    |                |
| Compassion Serve Team (Member)                                                                                                    | Address Line 1                                                                                                    |                |
| CoE22 Red Badge (Member )                                                                                                    | Address Line 2                                                                                                    |                |
|                                                                                                    | City 🖌 Zip                                                                                                    |                |
|                                                                                                    | Submit Cincel                                                                                                    |                |